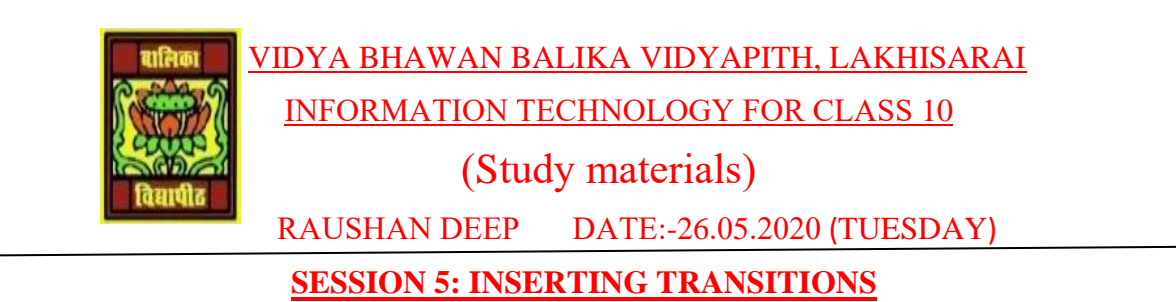

Transition effects can help in increasing audience's interest during a presentation. A slide transition is the visual motion when one slide changes to the next during a presentation.

Open a new file using presentation software and add contents to the presentation based on the guidelines provided earlier. To work with transition effects, click the Animation tab. You will be displayed with list of transition effects similar to the figure.

| Animations Slide Show Review View Format                                                                                                    | Ű.                         |
|----------------------------------------------------------------------------------------------------|----------------------------|
| A Transition Sound                                                                                                    | Advance Slide              |
| The sector of the sector of th | V On Mouse Click           |
|                                                                                                    | Automatically After: 00:00 |
| Transition to This Slide                                                                                                    |                            |

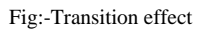

- To apply, select an effect from Transitions to this slide group and double click on it.
- You can also increase or decrease the duration of the transition effect by setting up the time interval (in seconds) in duration option under *Timing group*.
- You can set sound effects during transitions by selecting a sound scheme available in sound option under *Timing group*
- If you like to keep the same transition and sound across the entire presentation, click *Apply to all* under the timing group.
- Selecting this option will apply all the selected effects across all slides.

## EXERCISE

1. Perform the following activities at home

| S.No. | Activities                                                                      |
|-------|---------------------------------------------------------------------------------|
| 1.    | Apply transitions to slides                                                     |
| 2.    | Now open the presentation created in 1(either "Effects of thoughts on water" or |
|       | "Our place in the cosmos" or "Effects of global warming".) and try applying     |
|       | different transition effects to your presentation slides                        |

RAUSHAN DEEP PGT (IT) 26.05.20XX